#### Annexure-II

#### Government of India Ministry of New and Renewable Energy (Grid Connected Rooftop)

# Subject: Standard Operating Procedure (SOP) for uploading rooftop solar data for Government Building Saturation

#### [Reference to DO letter no. 318/5/2024-GCRT dated 11th May 2024]

#### **Background:**

The PM Surya Ghar National Portal (<u>https://www.pmsuryaghar.gov.in</u>) has been updated with the feature to enable the data collection and collation process necessary as preliminary assessment on the as-is scenario. The functionality of filling or viewing the data will be enabled at all the levels of the logins. Ministry of New and Renewable Energy will be providing login credentials to the Ministries/Departments for their Nodal Officer. The Ministries/Departments will be able to create sub logins for offices below the Ministry/ Department level.

#### **Scope of the Document:**

The document lists down the steps to be followed for uploading the data on the National portal regarding the total number of buildings, rooftop area, electricity details and existing rooftop systems. The collated data will enable tracking the status of saturation of all the buildings.

#### **Description of steps at various Levels**

The architecture of the portal has been developed with two levels namely Ministry Level and subministry level. The Ministry can create/edit sub-ministry.

#### A. <u>Steps to Login</u>

Step1: The User to access <u>https://www.pmsuryaghar.gov.in</u> link.

Step 2: User shall click on the "Government Buildings Login" tab on the main page.

|   | free phone | भारत सरकार<br>Government of India<br>नवीन और नवीकरणीय ऊर्जा मंत्रालय<br>Ministry of New And Renewable Energy | <b>PM</b> -          | SURYA GI                  | HAR: /<br>Nationa | AUFT BIJLI Y<br>I Portal                 | OJANA                                |
|---|------------|----------------------------------------------------------------------------------------------------|----------------------|---------------------------|-------------------|------------------------------------------|--------------------------------------|
| ñ | What Is Ne | ew DISCOM Information - Financing Opt                                                                        | ions Knowledge Centr | Goverment Buildings Login | 🕘 Login 👻 Conta   | act Us                                   | _                                    |
| Ì |            |                                                                                                    |                      |                           |                   | All Vendors are requested t              | to send their videos/lectures, audio |
|   |            |                                                                                                    |                      |                           | The               | release of CFA/subsidy for appl          | ications submitted on National Po    |
|   |            |                                                                                                    | National V           | <sup>/endor</sup> Click h | ere to            | אי M Surya Ghar Portal. <u>Click H</u> e | ere in                               |
|   | Quic       | k Links                                                                                                    | 121.20.50            | log                       | gin               |                                          | <b>(</b>                             |
|   | 👗 Ap       | pply For Rooftop Solar                                                                                       | PM SURY              | A GHAR                    |                   |                                          | Roof Solar                           |
|   | 🛣 SL       | ubsidy Structure<br>egistered Vendors                                                                        | Naes Intras-Is       | SIGNATION                 |                   |                                          | CALCULATOR DOCUMENTS                 |

**Step 3:** The user shall fill the **User Name** and **Password** as intimated. Fill the Captcha for Human Check.

|        | Login                         |      |             |
|--------|-------------------------------|------|-------------|
|        | Username * :                  | 547  |             |
|        | Enter Username                |      |             |
|        | Password * :                  |      |             |
| 2/1/17 | Enter Password                |      |             |
|        | Human check*                  |      |             |
|        | Q9ID6o                        |      |             |
|        |                               | (AP) |             |
|        | Enter Image Value             |      |             |
|        | Click to generate a new Image | A A  | 1 Alexandre |
|        | LOGIN                         |      |             |

After successful log-in, six options will be displayed on the top left side of the ribbon: **Dashboard**, **Organization Master**, **Nodal Officer Details**, **Organization users**, **Site and Building**.

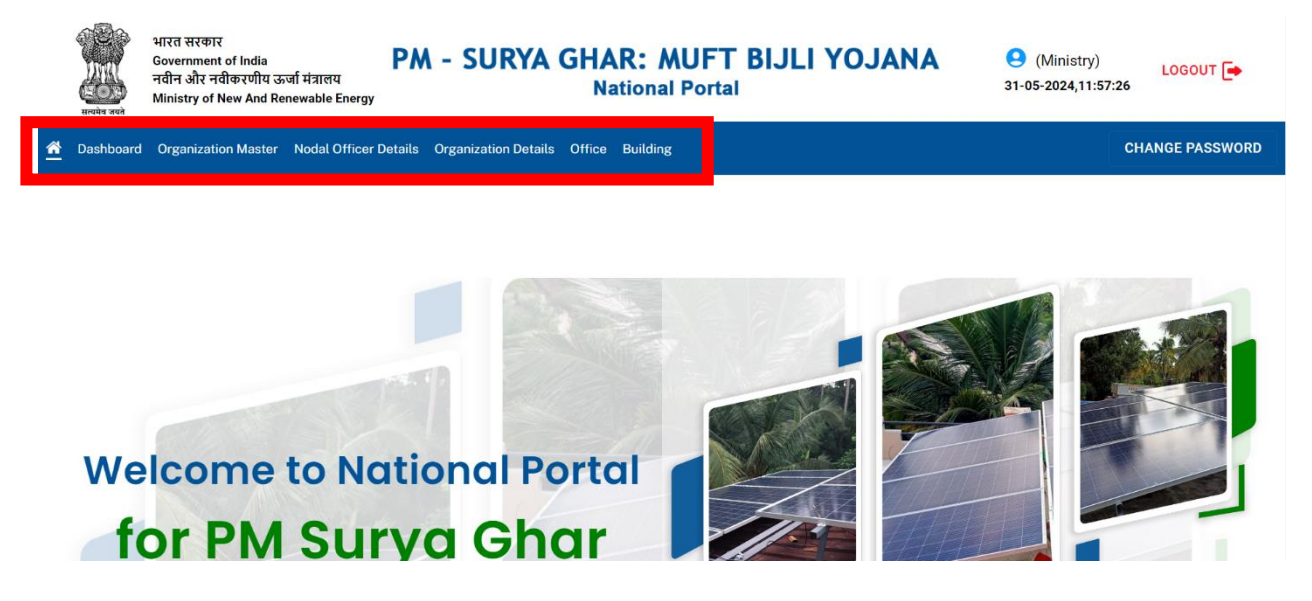

#### B. Steps to fill the Nodal Officer Details

**Step 1:**During the **first time login** by the nodal officer, the nodal officer is required to click in the Nodal Officer Details and fill the **basic details** (Name of Ministry, Name of the Department, Name of the Nodal Officer, Designation of the Nodal officer, Mobile number of the Nodal Officer, Email ID of the Nodal officer and office number) as shown below:

| Heating and | भारत सरकार<br>Government<br>नवीन और नवी<br>Ministry of N | of India<br>किरणीय ऊर्जा मंत्रालय<br>ew And Renewable Energy | YA GHAR: MUFT<br>National Porta | BIJLI YOJANA | (Ministry) 31-05-2024,13:0:3 | LOGOUT 🕞        |
|-------------|----------------------------------------------------------|--------------------------------------------------------------|---------------------------------|--------------|------------------------------|-----------------|
| 🖀 Dashbo    | ard Organizatio                                          | Add New Nodal Officer Details                                |                                 |              | ×                            | CHANGE PASSWORD |
|             |                                                          | Ministry                                                     | Department                      | Name         |                              |                 |
|             |                                                          | Ministry of New and Renewable Er                             | Enter department                | Enter name   |                              |                 |
|             |                                                          | Designation                                                  | Mobile                          | Email        |                              |                 |
|             |                                                          | Enter designation                                            | Enter mobile                    | Enter email  |                              |                 |
|             |                                                          | Office Number                                                |                                 |              |                              |                 |
|             |                                                          | Enter office number                                          |                                 |              |                              |                 |
|             |                                                          |                                                              |                                 | Cancel       | SAVE                         |                 |
|             |                                                          |                                                              |                                 |              |                              |                 |
|             |                                                          |                                                              |                                 |              |                              |                 |

**Step 2:** The user is required to click on "**Save**" button to save the details. The user can check the details by clicking on the Nodal Officer button icon.

#### C. Steps to fill the Organization Master

**Step 1:** The nodal officer is required to click on the "Organization Master". The user shall be able to vie w the past entries on the screen. The user can "**Edit**" or "**Delete**" the entry.

| Heaks    | भारत सरकार<br>Government of India<br>नवीन और नवीकरणीय उर्जा मंत्रालय<br>Ministry of New And Renewable Energy | (Ministry) 31-05-2024,12:47:23 | LOGOUT 🕞         |  |
|----------|----------------------------------------------------------------------------------------------------|--------------------------------|------------------|--|
| 🕋 Dashl  | ward Organization Master Nodal Officer Details Organization Details Office Building                          |                                | CHANGE PASSWORD  |  |
| Organiza | tion                                                                                                    | ADD N                          | NEW ORGANIZATION |  |
| S.NO.    | Organization Name                                                                                            | Organization Type              | Action           |  |
| 1        | Renewable Energy Certificate Registry of India                                                               | Others                         | 2 🖸              |  |
| 2        | India Renewable Idea Exchange (IRIX) Portal                                                                  | Others                         |                  |  |
| 3        | Sardar Swaran Singh National Institute of Bio Energy (SSSNIRE)                                               | Autonomous Bodies              | 2 🖸              |  |
| 4        | National Institute of Wind Energy                                                                            | Autonomous Bodies              | 2 🖸              |  |
| 5        | National Institute of Solar Energy                                                                           | Autonomous Bodies              | 2 🖸              |  |
| 6        | National Portal for Rooftop Solar, Ministry of New and Renewable Energy                                      | Others                         | 2 🖸              |  |
| 7        | Human Resource Development, Ministry of New and Renewable Energy Sources                                     | Others                         | 2 🖸              |  |
| 8        | BIO-URJA Portal                                                                                              | Others                         | 2 🖸              |  |
| 9        | Biogas Application Portal                                                                                    | Others                         | 2 🖬              |  |

Step 2: The nodal officer is required to fill the details of the Organization and Organization type.

| Read     | भारत सरकार<br>Government o<br>नवीन और नवी<br>Ministry of Ne | of India<br>কংগীয ত্র্য্যা শঙ্গালয<br>w And Renewable Energy | HAR: MUFT BIJLI YOJA<br>National Portal | NA (Ministry)<br>31-05-2024,12:58:41 |               |
|----------|-------------------------------------------------------------|--------------------------------------------------------------|-----------------------------------------|--------------------------------------|---------------|
| 希 Dast   | nboard Organization                                         | n Master Nodal Officer Details Organization Details C        |                                         | СНА                                  | ANGE PASSWORD |
| Organiza | ation                                                       | Add New Organization                                         |                                         | ×                                    | ORGANIZATION  |
| S.NO.    | Organization Nar                                            | Ourseitetier                                                 | Operation Trans                         |                                      | Action        |
| 1        | Renewable Ener                                              | Organization                                                 | Organization Type                       |                                      | 2 🖸           |
| 2        | India Renewable                                             | Enter name of the organization                               |                                         | ¥                                    | _ □           |
| 3        | Sardar Swaran S                                             |                                                              |                                         | Cancel SAVE                          | _ 0           |
| 4        | National Institut                                           |                                                              |                                         |                                      | _ Ū           |
| 5        | National Institute                                          | e of Solar Energy                                            |                                         | Autonomous Bodies                    | 2 🗅           |
| 6        | National Portal f                                           | or Rooftop Solar, Ministry of New and Renewable Energy       | y                                       | Others                               | _ □           |
| 7        | Human Resource                                              | e Development, Ministry of New and Renewable Energy :        | Sources                                 | Others                               | _ Ū           |
| 8        | BIO-URJA Portal                                             |                                                              |                                         | Others                               | 20            |
| 9        | Biogas Applicatio                                           | on Portal                                                    |                                         | Others                               | _ ₿           |

Step 3: The nodal officer is required to save the details.

#### D. Steps to add sub user logins

**Step 1:** In order to create Sub user profile, the nodal officer is required to select the "**Organization Details**" tab as shown below:

| भारत सरकार<br>Government o<br>नवीन और नवी<br>Ministry of Ne                                                                                                    | f India<br>কংগীয কর্জা मंत्रालय<br>w And Renewable Energy | SURYA GHAR: MUFT BIJL<br>National Portal  | .I YOJANA (Ministry)<br>30-05-2024,10:28:28 |
|----------------------------------------------------------------------------------------------------|-----------------------------------------------------------|-------------------------------------------|---------------------------------------------|
| भारत सरकार<br>Government of India<br>जीन और नवीकरणीय ऊर्जा मंत्रायग<br>Ministry of New Ad Renewable Energy       PM - SURYA GHAR: MUFT BIJLI YOJANA<br>National Portal       • • • • • • • • • • • • • • • • • • • |                                                           | CHANGE PASSWORD                           |                                             |
| Organization Details                                                                                                    |                                                           |                                           | ADD NEW ORGANIZATION DETAILS                |
| S.NO.                                                                                                    | Organization                                              | Username                                  | Action                                      |
| 1                                                                                                    | Department of Agricult<br>Education (DARE)                | ural Research and namehai1234             |                                             |
| 2                                                                                                    | Department of Agricult<br>Education (DARE)                | ural Research and vikasjoshiraj@gmail.com |                                             |
| 3                                                                                                    | Department of Agricult<br>Education (DARE)                | ural Research and APL0108                 |                                             |
| 4                                                                                                    | Department of Agricult<br>Education (DARE)                | ural Research and av                      |                                             |
| Row Per Page 10 - Go T                                                                                                    | ·o 1                                                      |                                           |                                             |

The nodal person shall be able to view the table with the Sub-user already created in the past. The nodal person can check the details and shall have the option to **"Delete"** and **"Edit"** any entry from the options available in the **Action** column.

**Step 2:** The user shall click on "**Add New Organization Details**" to create the logins. For creating sub-user, the user shall fill in the details Organization(from dropdown), Estimated number of buildings associated with that organization, Username and Password (for sub-user).

| स्विवेद जवने | भारत सरकार<br>Government<br>नवीन और नवी<br>Ministry of N | of India<br>किरणीय ऊर्जा मंत्रालय<br>ew And Renewable Energy | PM - SURY       | A GHAR: MUFT BI<br>National Portal | JLI YOJANA      | (Ministry)<br>31-05-2024,13:12 | LOGOUT 🕞           |
|--------------|----------------------------------------------------------|--------------------------------------------------------------|-----------------|------------------------------------|-----------------|--------------------------------|--------------------|
| 🖌 Dashboard  | Organizatio                                              | Add New Organi                                               | ization Dataila | utalla Office Building             |                 | ×                              | CHANGE PASSWORD    |
| Organization | Details                                                  | Add New Organi                                               | zation Details  |                                    |                 | ~                              | GANIZATION DETAILS |
| 0.10         |                                                          | Organization                                                 |                 | Estimated Number of Building       | Username        |                                |                    |
| S.NO.        |                                                          |                                                              | -               | Enter Estimated Number of buil     | d Enter usernam | e                              |                    |
|              |                                                          | Password                                                     |                 |                                    |                 |                                |                    |
|              |                                                          | Enter password                                               |                 |                                    |                 |                                |                    |
|              |                                                          |                                                              |                 |                                    |                 | Cancel SAVE                    |                    |
|              |                                                          |                                                              |                 | Data Not Found                     |                 |                                |                    |

Step 3: The user can save the data by clicking "Save" button.

#### E. Steps to create Site

Step 1: The user shall fill the details related to the attached offices data by clicking "Site".

| भारत सरकार<br>Government of India<br>नवीन और नवीकरणीय ऊर्जा मंत्रालय<br>Ministry of New And Renewable Energy |       |        |                     | PM<br>rgy   | - SURY/     | A GHA             | (M 31-05-20        | inistry) LOGOI<br>024,13:16:26 | л 🕞            |          |           |                               |          |
|----------------------------------------------------------------------------------------------------|-------|--------|---------------------|-------------|-------------|-------------------|--------------------|--------------------------------|----------------|----------|-----------|-------------------------------|----------|
| 1                                                                                                    | 🏠 Das | nboard | Organization Master | Nodal Offic | cer Details | Organization Deta | iils <u>Office</u> | Building                       |                |          |           | CHANGE PA                     | SSWORD   |
|                                                                                                    | Sites |        |                     |             |             |                   |                    |                                |                |          |           | ADD N                         | EW SITES |
|                                                                                                    | S.NO. | Org    | anization Name      | Sites       | Address     | District          | State              | Pincode                        | Energy Consume | Latitude | Longitude | Sanction Load                 | Action   |
|                                                                                                    |       |        |                     |             |             |                   |                    |                                |                |          | i         | Click here to<br>add new site |          |

The nodal person shall be able to view the table with the sites already created in the past. The nodal person can check the details and shall have the option to "**Delete**" and "**Edit**" any entry from the options available in the **Action** column.

**Step 2:** The nodal officer can add a new office detail by clicking on the "**Add New Sites**". the Nodal Officer shall fill in the following details related to the attached office:

| With REAR REAR       PM - SURVA GHAR: MUFT BIJLI YOJANA <ul> <li>Ministry of Ministry of Ministry</li></ul> |                                 |                         | LOGOUT 🕞             |                  |
|----------------------------------------------------------------------------------------------------|---------------------------------|-------------------------|----------------------|------------------|
| Dashboard Organizati                                                                                                    | ic<br>Organization              | Name of the Sites       | Address              | CHANGE PASSWORD  |
| Sites                                                                                                    | •                               | Enter name of the sites | Enter the address    | ADD NEW SITES    |
|                                                                                                    | State                           | District                | Pin Code             |                  |
| S.NO. Organization Na                                                                                                    | ar 🗸                            |                         | Enter the pincode    | tion Load Action |
|                                                                                                    | Latitude                        | Longitude               | Sanctioned Load (kW) |                  |
|                                                                                                    | Enter latitude                  | Enter longitude         | Enter sanctioned     |                  |
|                                                                                                    | Annual Energy Consumption (kWh) | Ownership type          |                      |                  |
|                                                                                                    | Enter annual energy consumptio  | -                       |                      |                  |
|                                                                                                    |                                 |                         | Cancel               |                  |
|                                                                                                    |                                 |                         |                      |                  |

**Step 3:** Name of the Organization is to be selected from the drop down. Name of the site, Address, District, State, Pin Code, Latitude, Longitude shall be filled. The cumulative Sanctioned load of all the buildings (kW) and annual Energy Consumption (kWh) shall be filled.

- 1. In case the nodal officer wishes to fill the sanctioned load and annual energy consumption data at building level then the two options can be left empty at this step.
- 2. The nodal officer shall select the Ownership type (either owned or leased) from the drop down. In case the nodal person selects "Leased", then another option will be visible to select if the organization has the **roof rights**.

Step 4: The user can save the data by clicking "Save" button

#### F. Steps to add Building

Step 1: The user shall fill the details related to the attached offices data by clicking "Building".

| भारत सरकार<br>Government of India<br>नवीन और नवीकरणीय ऊर्जा मंत्रालय<br>Ministry of New And Renewable Energy<br>Mational Portal |                                                                                                    |               |                   |                     |  |  |  |  |                            | LOGOU<br>49 | T 🕞     |            |         |
|----------------------------------------------------------------------------------------------------|----------------------------------------------------------------------------------------------------|---------------|-------------------|---------------------|--|--|--|--|----------------------------|-------------|---------|------------|---------|
| 🚮 Dashboa                                                                                                    | rd Nodal Officer Det                                                                                                    | ails Organiza | ation Details Off | ice <u>Building</u> |  |  |  |  |                            |             |         | CHANGE PAS | SWORD   |
| Building                                                                                                    | List                                                                                                    |               |                   |                     |  |  |  |  |                            |             |         | ADD NEW BU | JILDING |
| S.NO.                                                                                                    | Organization Office Name of the building area available (kW) two (kW) two (kW) to the the building area available (kW) to the the building area available (kW) to the the building area available (kW) to the the building the the building the the the building the the the building the the the building the the the building the the the the building the the the the building the the the building the the the building the the the the building the the the the building the the the the the the the the the the |               |                   |                     |  |  |  |  | Sanction<br>Load<br>k here | P narks     | Action  |            |         |
|                                                                                                    |                                                                                                    |               |                   |                     |  |  |  |  |                            | n           | ew buil | ding       |         |
|                                                                                                    |                                                                                                    |               |                   |                     |  |  |  |  |                            |             |         |            |         |

The nodal person shall be able to view the table with the buildings associated with the offices already created in the past. The nodal person can check the details and shall have the option to **"Delete"** and **"Edit"** any entry from the options available in the **Action** column.

**Step 2:** Once the "**Add new building**" is clicked, the nodal shall fill in the following details related to the attached office as shown below:

| and a          | भारत सरकार<br>Government<br>नवीन और नवी<br>Ministry of N | of India<br>কংগীয কর্জা मंत्रालय<br>ew And Renewable Energy | YA GHAR: MUFT BIJ<br>National Portal                 | LI YOJANA (Minis<br>30-05-2024,                                    | try) LOGO<br>11:3:09 | UT 🕞       |
|----------------|----------------------------------------------------------|-------------------------------------------------------------|------------------------------------------------------|--------------------------------------------------------------------|----------------------|------------|
| 箭 Dashboa      | rd Nodal Officer Deta                                    | Add New building                                            |                                                      | :                                                                  | CHANGE P/            | SSWORD     |
| Building       | List                                                     | Office                                                      | Name/identifier of the building                      | Total Rooftop area available in sq.m                               | ADD NEW              | BUILDING   |
| -              |                                                          | *                                                           | Enter the name of the building                       | Enter Rooftop area available                                       |                      |            |
|                | Organization                                             | Total feasible area for RTS installation in (kW)            | Total feasible capacity for RTS installation in (kW) | Current status of RTS installation -<br>Installed capacity in (kW) |                      | al lastice |
| S.NO. Or<br>Na | Name                                                     | Enter feasible area for RTS                                 | Enter total feasible capacity for I                  | Enter current installed capacity c                                 | Remarks              | Action     |
|                |                                                          | Sanctioned Load (kW)                                        | Average Energy Consumption (kWh)                     | Remarks (if any)                                                   |                      |            |
|                |                                                          | Enter Sanctioned                                            | Enter Average Energy Consumpt                        | Enter Remarks                                                      |                      |            |
|                |                                                          |                                                             |                                                      | Cancel                                                             |                      |            |

**Step 3:** Name of the site is to be selected from the drop down. *In case the organization is not visible then the nodal person is first required to add "New Site" from the Site tab.* Name/identifier of the building, Total Rooftop area available in sq.m, Total feasible area for RTS installation in sq.m, Total feasible capacity for RTS installation in kW, Current status of RTS installation – installed capacity in kW, Remarks (if any) shall be filled.

In case the organization didn't fill the sanctioned load and annual energy consumption at the site level, the nodal officer shall fill the sanctioned load and energy consumption data at the building level.

Step 4: The user can save the data by clicking "Save" button.

#### G. Steps to view details on the Dashboard

**Step 1:** The nodal officer can view the overall details filled on the Dashboard. The details that can be viewed on the dashboard is shown below:

|          | भारत सरकार<br>Government of Inc<br>नवीन और नवीकरण<br>Ministry of New A | lia<br>गिय ऊर्जा मंत्रालय<br>nd Renewable End                                                                            | PM -                                                                                                    | SURYA                                                                                                    | GHAR:<br>Nation                                                                                                    | MUFT B<br>al Portal                                                                                                    | IJLI YO                                                                                                    | JANA                                                                                                    | (Minis) 31-05-2024,                                                                                                    | try) LOGO<br>15:17:39                                                                                                    | оот 🕞                                                                                                    |
|----------|------------------------------------------------------------------------|----------------------------------------------------------------------------------------------------|----------------------------------------------------------------------------------------------------|----------------------------------------------------------------------------------------------------|----------------------------------------------------------------------------------------------------|----------------------------------------------------------------------------------------------------|----------------------------------------------------------------------------------------------------|----------------------------------------------------------------------------------------------------|----------------------------------------------------------------------------------------------------|----------------------------------------------------------------------------------------------------|----------------------------------------------------------------------------------------------------|
| ashboard | Organization Ma                                                        | ster Nodal Off                                                                                                    | icer Details Or                                                                                                    | ganization Details                                                                                                    | Office Buildi                                                                                                    | ng                                                                                                    |                                                                                                    |                                                                                                    |                                                                                                    | CHANGE P                                                                                                    | ASSWORD                                                                                                    |
|          | Total<br>Organization<br>0<br>(@ View)                                 | Dast<br>Estimated No<br>of Building                                                                                      | Estimated No<br>of Office                                                                                                    | Jatiopal Per<br>linistr                                                                                                    | y of New an<br>Total<br>Sanctioned<br>Load: kW                                                                                                    | d Renewable<br>Total Annual<br>Consumption:<br>kWh                                                                                                    | Char: Mu<br>Energy<br>Total feasible<br>Area: sq.m.                                                                                                    | ft Bijli Yoj<br>Total feasible<br>capacity: kW<br>0<br>@ View                                                                                                    | ana)                                                                                                    | Last Actual<br>Number of<br>buildings                                                                                                    |                                                                                                    |
|          | Alashboard                                                             | भारत सरकार<br>जनस कर<br>जनस कर<br>Ministry of New A<br>bashboard Organization Ma<br>Total<br>Organization<br>0<br>@ View | भारत सरकार<br>Government of India<br>नतीन और नतीकरणीय ऊर्जा मंत्रालय<br>Ministry of New And Renewable En-<br>bashboard Organization Master Nodel Off<br>Dash<br>Under Construction Master Nodel Off<br>Dash<br>Dash<br>Dash<br>Organization Estimated No<br>of Building<br>O O<br>@ View | Wirdt सरवार       PM -         अग्रेन और तीवरणीय उज्जी प्रप्रातय       PM -         Ministry of New And Renewable Energy       DM -         Image: State of the state of the state | Wirkt सरकार<br>वात्रीन और नवीवरणीय उस्त्री मंत्रालय<br>Ministry of New And Renewable Energy       PM - SURYA         Instruction Comparison of India<br>and the state of the state of | Internet reprint Severation of India Serie Harmery Ministry of New And Renewable Energy           PM - SURYA GHAR: Nation         Nation             Internet Series           Organization Master           Nodal Officer Details           Organization Details           Office            Total<br>Organization              Setimated No<br>Office               Total Number<br>Office              Total Number<br>Office              Total Number<br>Office              Total Number<br>Office              Total Number<br>Office              Total Number<br>Office              Total Number<br>Office              Total Number<br>Office              Total<br>Banctioned<br>Load: Wiley                 O              O<br>OView               O<br>OView               O<br>Oview               Oview | Wirker सरकार<br>अन्तेन और नवीन्दरणीय उड्यां मंत्रालय<br>Ministry of New And Renewable Energy       PM - SURYA GHAR: MUFT B<br>National Portal         Instruction Model Officer Details       Organization Details       Office         Dashboard       Organization Master       Nodel Officer Details       Organization Details       Office         Dashboard       Organization Master       Nodel Officer Details       Organization Details       Office       Building         Total       Office       Office       Total Annual<br>of Sites/Offices       Total<br>Sanctioned       Total Annual<br>Consumption:<br>KWh         0       0       0       0       0       O         Øview       Øview       Øview       Øview       Øview       Øview | Witten सरसार<br>अप्रेलन और नवीकरणीय उज्जी मंत्रास्य<br>Ministry of New And Renewable Energy       PM - SURYA GHAR: MUFT BIJLI YO<br>National Portal         Inistry of New And Renewable Energy       Organization Details       Office       Building         Inistry of New And Renewable Energy       Dashboard (National Portal       Office       Building         Inistry of New and Renewable Energy       Dashboard (National Portal       Office       Building         Inistry of New and Renewable Energy       Inistry of New and Renewable Energy       Inistry of New and Renewable Energy         Inistry of New and Renewable Energy       Inistry of New and Renewable Energy       Inistry of New and Renewable Energy         Inistry of New and Renewable Energy       Inistry of New and Renewable Energy       Inistry of New and Renewable Energy         Inistry of New and Renewable Energy       Inistry of New and Renewable Energy       Inistry of New and Renewable Energy         Inistry of View       Inistry of New and Renewable Energy       Inistry of New and Renewable Energy         Inistry of View       Inistry of New and Renewable Energy       Inistry of New and Renewable Energy         Inistry of View       Inistry of New and Renewable Energy       Inistry of View       Inistry of New and Renewable Energy         Inistry of View       Inistry of New and Renewable Energy       Inistry of New and Renewable Energy       Inistry of New and Renewable Energy <th>Writt सरसार<br/>अप्रांग केरे नवीकरणीय कर्जा नंत्रास्य<br/>Ministry of New And Renewable Energy       PM - SURYA GHAR: MUFT BIJLI YOJANA<br/>National Portal         Wethboard       Organization Master       Nodel Officer Details       Organization Details       Office       Building         Dashboard       (National Portal for DM Surve Char: Muft Bijli Yoj<br/>Ministry of New and Renewable Energy         Image: Surve Char: Muft Bijli Yoj<br/>Ministry of New and Renewable Energy         Image: Surve Char: Muft Bijli Yoj<br/>Ministry of New and Renewable Energy         Image: Surve Char: Muft Bijli Yoj<br/>Ministry of New and Renewable Energy         Image: Surve Char: Muft Bijli Yoj<br/>Ministry of New and Renewable Energy         Image: Surve Char: Muft Bijli Yoj<br/>Ministry of Office         Image: Surve Char: Muft Bijli Yoj<br/>Ministry of New and Renewable Energy         Image: Surve Char: Muft Bijli Yoj<br/>Ministry of Offices         Image: Surve Char: Muft Bijli Yoj<br/>Ministry of Offices         Image: Surve Char: Muft Bijli Yoj<br/>Ministry of Offices         Image: Surve Char: Muft Bijli Yoj<br/>Ministry of Offices         Image: Surve Char: Muft Bijli Yoj<br/>Ministry of Offices         Image: Surve Char: Muft Bijli Yoj<br/>Ministry of Offices         Image: Surve Char: Muft Bijli Yoj<br/>Ministry of Offices         Image: Surve Char: Muft Bijli Yoj<br/>Ministry of Offices         Image: Surve Char: Muft Bijli Yoj<br/>Ministry Of Offices         Image: Surve Char: Muft Bijli Yoj<br/>Ministry Of Offices</th> <th>Write Rtraft<br/>and shared float shift affind<br/>Ministry of New And Renewable Energy       PM - SURYA GHAR: MUFT BIJLI YOJANA<br/>National Portal       Image: Support of Support of</th> <th>Wire Refer of Noise of Hales of Hales of Hal</th> | Writt सरसार<br>अप्रांग केरे नवीकरणीय कर्जा नंत्रास्य<br>Ministry of New And Renewable Energy       PM - SURYA GHAR: MUFT BIJLI YOJANA<br>National Portal         Wethboard       Organization Master       Nodel Officer Details       Organization Details       Office       Building         Dashboard       (National Portal for DM Surve Char: Muft Bijli Yoj<br>Ministry of New and Renewable Energy         Image: Surve Char: Muft Bijli Yoj<br>Ministry of New and Renewable Energy         Image: Surve Char: Muft Bijli Yoj<br>Ministry of New and Renewable Energy         Image: Surve Char: Muft Bijli Yoj<br>Ministry of New and Renewable Energy         Image: Surve Char: Muft Bijli Yoj<br>Ministry of New and Renewable Energy         Image: Surve Char: Muft Bijli Yoj<br>Ministry of Office         Image: Surve Char: Muft Bijli Yoj<br>Ministry of New and Renewable Energy         Image: Surve Char: Muft Bijli Yoj<br>Ministry of Offices         Image: Surve Char: Muft Bijli Yoj<br>Ministry of Offices         Image: Surve Char: Muft Bijli Yoj<br>Ministry of Offices         Image: Surve Char: Muft Bijli Yoj<br>Ministry of Offices         Image: Surve Char: Muft Bijli Yoj<br>Ministry of Offices         Image: Surve Char: Muft Bijli Yoj<br>Ministry of Offices         Image: Surve Char: Muft Bijli Yoj<br>Ministry of Offices         Image: Surve Char: Muft Bijli Yoj<br>Ministry of Offices         Image: Surve Char: Muft Bijli Yoj<br>Ministry Of Offices         Image: Surve Char: Muft Bijli Yoj<br>Ministry Of Offices | Write Rtraft<br>and shared float shift affind<br>Ministry of New And Renewable Energy       PM - SURYA GHAR: MUFT BIJLI YOJANA<br>National Portal       Image: Support of Support of | Wire Refer of Noise of Hales of Hales of Hal |

Note: In case of any correction is required, the same shall be intimated to the Nodal Officer of MNRE.

### Annexure-III

| Name of<br>the<br>CPSE | Nodal person<br>of CPSE      | Designation                 | Email ID                   | Contact<br>Number          |
|------------------------|------------------------------|-----------------------------|----------------------------|----------------------------|
| SJVN<br>Limited        | Shri Hemant<br>Kumar Shaklya | General<br>Manager<br>(RTS) | sjvn.rts@sjvn.nic.in       | +91 98181<br>58668         |
| SECI                   | Shri Vineet<br>Kumar         | Senior<br>Manager           | vkumar@seci.co.in          | +91 96545<br>54990         |
| NHPC                   | Shri C. P. K.<br>Roy         | DGM Civil                   | re-co@nhpc.co.in           | +91 95938<br>49064         |
| NVVN<br>Limited        | Shri Raj Kumar<br>Jaiswal    | DGM                         | rajkumarjaiswal@ntpc.co.in | + <u>91</u> 96509<br>93664 |

## Subject: Details of the Nodal Officers from allocated CPSEs-regarding